# ■ ILL(図書館間相互利用)申込の手順 ■ 2022.10

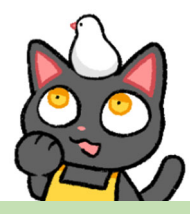

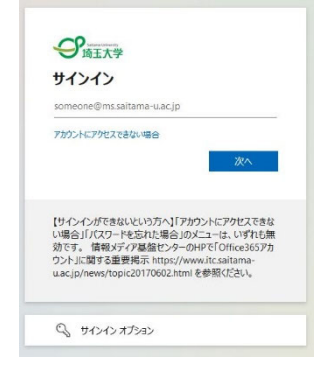

(1)図書館HPトップの照会・申込の欄にある「マイライブラリ」のリンクからログイン します。(Microsoft のログイン画面です)

ログインには埼玉大学の Microsoft 365 大学アカウント(埼玉大学発行のメール アドレス)とパスワードを使用します。

#### ILL依頼(複写/貸借依頼)

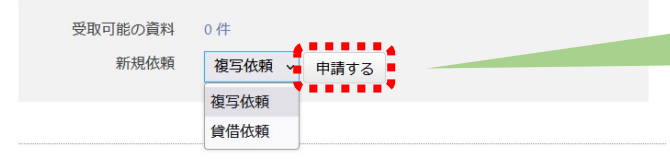

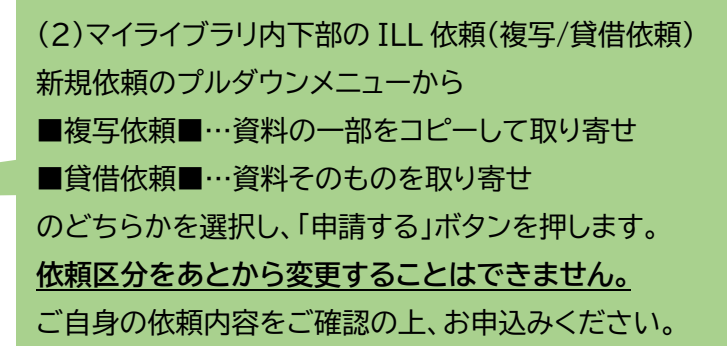

| 資料情報            |                   |      |      |     |
|-----------------|-------------------|------|------|-----|
| 雑誌名・書名(必須)      | 月刊おいしい魚           |      |      | 11. |
| 論文名・著者等(論文関係事項) | 魚のおいしい焼き方 / 猫田 猫麿 |      |      | 11. |
| 年次              | 2022              |      |      |     |
| 卷号等             | 22号<br>///        | ページ  | 1-10 | //. |
| ISSN/ISBN       | 2222-2222         | NCID |      |     |

### (3) 複写依頼の場合

文献のコピーの取り寄せを希望する場合は ヘッダーが「新規 ILL 申請 複写依頼」である ことを確認し、掲載資料名・巻号・年次・ページ・ 論文名などをわかる範囲でご記入ください。 情報が少ないと特定が難しい場合があります。 料金は依頼先によって異なりますが、 コピー1 枚につき 50 円前後の複写料と送 料(+一部機関では事務手数料)の実費を請求 されます。

複写は著作権法の範囲内で行われますので、 掲載資料によっては「論文の半分以下」等、 お求めの部分を全て複写することができない 場合があります。ご了承ください。

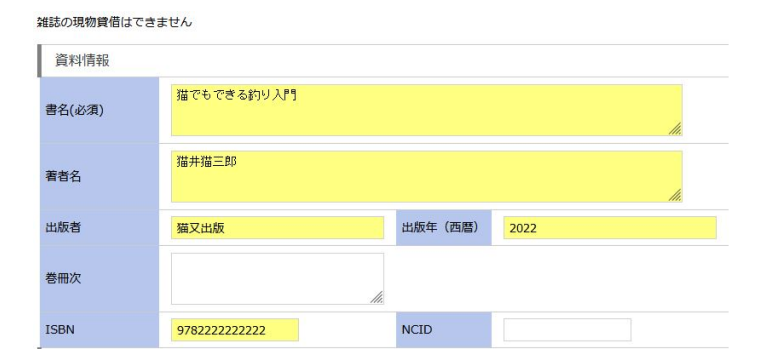

### (4)貸借依頼の場合

資料そのものの取り寄せを希望する場合、

ヘッダーが「新規 ILL 申請 貸借依頼」であることを 確認し、書名・著者名・出版者・ISBN などをわかる 範囲でご記入ください。

<u>雑誌・参考図書・貴重書</u>など所蔵館で禁帯出に なっている資料はお申込みいただいても借用でき ない場合があります。

料金は所蔵館からの往復の送料、平均 1500~ 2000 円前後の実費が請求されます。(冊数やサイ ズ等により変動します)

県内の協力図書館に所蔵がある場合、協力車での 送付になりますので料金はかかりません。 「県内図書館からの貸出(無料)のみ希望」の場合、 備考欄にその旨ご記入ください。

| 依頼者情報                     |                                                           |              |              |                        |                                     |
|---------------------------|-----------------------------------------------------------|--------------|--------------|------------------------|-------------------------------------|
| 利用者ID                     | 22222222A                                                 | 名前           | 大久保 しおり      |                        |                                     |
| 利用者区分                     | 職員                                                        | 所属           | 図書館          | 咨判                     | 国業や昭全時の連絡生                          |
| 電子メールアドレス                 | test@XXXXXXXXX.ac.jp                                      |              |              | 與↑ <sup>-</sup><br>(乂- | ールアドレス推奨)                           |
| 電話                        | 020-2222-2222                                             |              |              |                        |                                     |
| ご希望の連絡方法                  | ◎ 電子メール ○ 電話 ○ ボータルで確認<br>必ず1つ選んでください                     |              | いつき          | までに受                   | け取りたい等希望があれば入力                      |
| 受取希望日                     | X月XX日までに受取希望<br>必ずお応えできるわけではありません (不可能な日程の場合ご連絡することがあります) |              |              |                        |                                     |
| 依頼情報 () 依頼情報を入力・確認してください。 |                                                           |              |              |                        |                                     |
| 依頼種別                      | 貸借依頼                                                      |              |              | 川周                     |                                     |
| 申請日                       | 2022/10/10                                                | 支払区分         | pr:私費 ~      | 急さ あい                  | さぐのれは迷達灯心り能な所風貼も<br>)ます。(送料は高くなります) |
| 送付方法                      | 普通郵便 🗸                                                    |              |              |                        |                                     |
| 備考                        | 県内図書館からの貸出(無料)のみ希望、                                       | ない場合はキャン     | セル           |                        | その他不明点や要望は備考欄へ                      |
|                           |                                                           |              |              |                        | 回答が必要な場合はご記入の連絡先                    |
| 私費での支払いが必要                | な場合は、レファレンスカウンター(平日9:0                                    | 0~12:15、13:1 | 5~17:00)にお越し | しください。                 | 宛てにご連絡いたします。                        |

申請するキャンセル

(5)依頼者情報の入力

ID や名前が自分のものであることを確認し、各項目を記入して 申請してください。入力漏れにご注意下さい。

## ■複写・貸借共通の注意事項■

学生・院生の方は支払区分「私費」のみ選択可能です。

到着時にレファレンスカウンター(平日9:00~12:15、13:15~17:00)にて現金でのお支払いになります。 指導教員の校費からの支払いを希望する場合は、指定の用紙に指導教員の署名・捺印が必要になります。

| No | ID          | 状態  | (6)マイライブラリでの依頼の表示について                  |
|----|-------------|-----|----------------------------------------|
| 1  | ILL00073531 | 受付待 | ■受付待・・・・まだ他館への依頼はしていません。               |
|    | ILL00073531 | 手配中 | ■手配中 ・・・ 他館へ依頼済みです。自己都合によるキャンセルはできません。 |
| 1  | ILL00073531 | 借用可 | ■借用可/到着 ・・・ 資料が到着しています。図書館でお受け取りください。  |
| 1  | ILL00073531 | 貸出中 | ■貸出中 ・・・ 利用者に受渡済みです。期限までに図書館へ返却してください。 |
| 1  | ILL00073531 | 返却済 | ■返却済・・・ 所蔵館へ返送しました。                    |

## ■キャンセル ・・・

システム上、「諸事情により依頼を却下された状態」以外にも、「<u>県内図書館や国立国会図書館への依頼など</u> <u>別の方法で依頼が進み、資料が到着した状態」</u>にもキャンセルと表示されています。 図書館からの備考欄の文章をご確認ください。

| □ 2 ILL00073427 キャンセ 図書館 2022/09/22 | テスト, | 県内図書館に借用を依頼しました。→2022.9.22到着し |
|-------------------------------------|------|-------------------------------|
| ル                                   | 2022 | ました。                          |